# LinMot

# **Servo Drive Series**

# **LinRS Interface**

Supported version TOP Design Studio V1.4.2 or higher

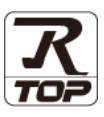

# CONTENTS

We want to thank our customers who use the Touch Operation Panel.

# **1.** System configuration

### Page 2

Describes the devices required for connection, the setting of each device, cables, and configurable systems.

# 2. External device selection Page 3

Select a TOP model and an external device.

# **3.** TOP communication setting Page 4

Describes how to set the TOP communication.

## Page 9

Describes how to set up communication for external devices.

# 5. Cable table

Page 10

Describes the cable specifications required for connection.

## **6.** Supported addresses

4. External device setting

## Page 12

Refer to this section to check the addresses which can communicate with an external device.

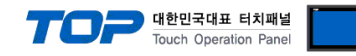

# 1. System configuration

The system configuration of Servo Drive Series LinRS Interface for the TOP and LinMot is as follows:

| Series                                       | CPU                     | Link I/F                             | Communication<br>method | System setting                        | Cable                           |
|----------------------------------------------|-------------------------|--------------------------------------|-------------------------|---------------------------------------|---------------------------------|
| B1100<br>Servo E1100<br>Drive E1200<br>E1400 | <b>D1100</b>            | Port on CPU<br>(X5)                  | RS-232C                 | 3.1 Settings<br>example 1<br>(Page 4) | 5.1. Cable table 1<br>(Page 10) |
|                                              | E1100<br>E1200<br>E1400 | Port on CPU<br>(X5, X7/X8)           | RS-422                  | 3.2 Settings example<br>2<br>(Page 5) | 5.2. Cable table 2<br>(Page 11) |
|                                              | E1400                   | E 1400<br>Port on CPU<br>(X5, X7/X8) | RS-485                  | 3.3 Settings example<br>3<br>(Page 6) | 5.3. Cable table 3<br>(Page 12) |

■ Connectable configuration

 $\boldsymbol{\cdot}$  1:1 connection (one MASTER and one TOP) connection

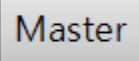

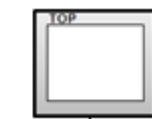

 $\boldsymbol{\cdot}$  1:N connection (one MASTER and multiple TOPs) connection

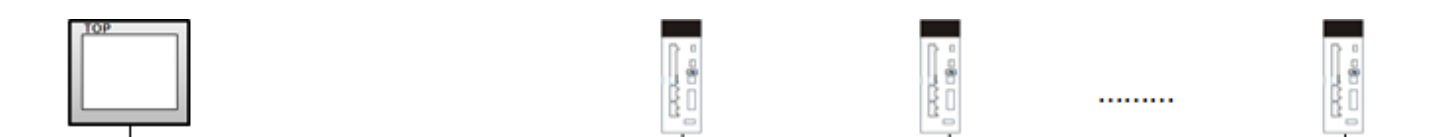

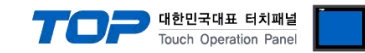

# 2. External device selection

■ Select a TOP model and a port, and then select an external device.

| Select Device                                                                                                    |                                                                                                    |                                |      |          |           |
|----------------------------------------------------------------------------------------------------|----------------------------------------------------------------------------------------------------|--------------------------------|------|----------|-----------|
| PLC select [(                                                                                                    | COM2]                                                                                                    |                                |      |          |           |
| Filter : [All]                                                                                                    |                                                                                                    | $\sim$                         | 9    | Search : |           |
|                                                                                                    |                                                                                                    |                                |      | Model    | () Vendor |
| Vendor                                                                                                    |                                                                                                    | Model                          |      |          |           |
| IDEC Corporation                                                                                                    | ^                                                                                                    | LinRS                          |      |          |           |
| HAWE HYDRAULIK                                                                                                    |                                                                                                    |                                |      |          |           |
| SEHAN Electools                                                                                                    |                                                                                                    |                                |      |          |           |
| TOHO Electronics Inc.                                                                                                    |                                                                                                    |                                |      |          |           |
| IAI Corporation                                                                                                    |                                                                                                    |                                |      |          |           |
| MKP                                                                                                    |                                                                                                    |                                |      |          |           |
| TEMCOLINE Co., Ltd.                                                                                                    |                                                                                                    |                                |      |          |           |
| LINMOT                                                                                                    |                                                                                                    |                                |      |          |           |
| CHINO Corporation                                                                                                    |                                                                                                    |                                |      |          |           |
| KOLVER Srl                                                                                                    |                                                                                                    |                                |      |          |           |
| SENGENUITY                                                                                                    |                                                                                                    |                                |      |          |           |
| PELCO                                                                                                    |                                                                                                    |                                |      |          |           |
| FASTECH Co., Ltd.                                                                                                    |                                                                                                    |                                |      |          |           |
| HYOSUNG                                                                                                    | ~                                                                                                    |                                |      |          |           |
| PLC Setting[ Linf                                                                                                    | <b>\S</b> ]                                                                                                    |                                |      |          |           |
| Allas Nam<br>Interfac                                                                                                    | e : Computer Link                                                                                                    | < V                            |      |          |           |
| Protoco                                                                                                    | ol : LinRS                                                                                                    | ~                              |      | Co       | mm Manual |
| String Save Mod                                                                                                    | e : First LH HL                                                                                                    | Change                         |      |          |           |
|                                                                                                    |                                                                                                    |                                |      |          |           |
| Use Redundar                                                                                                    | ncy                                                                                                    |                                |      |          |           |
| Operate Condition :                                                                                                    | AND ~                                                                                                    |                                |      |          |           |
| Operate Condition :<br>Change Condition :                                                                                     | AND ~<br>TimeOut                                                                                                    | 5 🔷 (Sect                      | ond) |          |           |
| Operate Condition :<br>Change Condition :                                                                                     | AND ~<br>TimeOut<br>Condition                                                                                                    | 5 🗘 (Sect                      | ond) |          | Edit      |
| Operate Condition :<br>Change Condition :<br>Primary Option                                                                   | AND ~<br>TimeOut<br>Condition                                                                                                    | 5 🔶 (Sect                      | ond) |          | Edit      |
| Operate Condition :<br>Change Condition :<br>Primary Option<br>Timeout                                                        | AND V<br>TimeOut<br>Condition                                                                                                    | 5 \$ (Sect                     | ond) |          | Edit      |
| Operate Condition :<br>Change Condition :<br>Primary Option<br>Timeout<br>Send Wait                                           | AND V<br>TimeOut<br>Condition                                                                                                    | 5 \$ (Seco                     | ond) |          | dit       |
| Operate Condition :<br>Change Condition :<br>Primary Option<br>Timeout<br>Send Wait<br>Retry                                  | AND<br>TimeOut<br>Condition<br>300<br>5<br>5<br>Condition<br>Condition | 5 (Sect                        | ond) |          | Edit      |
| Operate Condition :<br>Change Condition :<br>Primary Option<br>Timeout<br>Send Wait<br>Retry<br>NodeId                        | AND V<br>TimeOut<br>Condition<br>300<br>5<br>0<br>0<br>10<br>10<br>10<br>10<br>10<br>10                                                                                                    | 5 \$ (Sect<br>] msec<br>]      | and) |          | Edit      |
| Operate Condition :<br>Operate Condition :<br>Change Condition :<br>Primary Option<br>Timeout<br>Send Wait<br>Retry<br>NodeId | AND AND AND AND AND AND AND AND AND AND                                                                                                    | 5 \$ (Seci<br>] msec<br>]<br>] | and) |          | Edit      |
| Operate Condition :<br>Operate Condition :<br>Change Condition :<br>Primary Option<br>Timeout<br>Send Wait<br>Retry<br>NodeId | AND<br>TimeOut<br>Condition<br>300<br>5<br>0<br>5<br>0<br>0<br>5<br>0<br>0<br>5<br>0<br>0                                                                                                    | 5 \$ (Seci<br>] msec<br>]      | and) |          | Edit      |
| Operate Condition :<br>Operate Condition :<br>Change Condition :<br>Primary Option<br>Timeout<br>Send Wait<br>Retry<br>NodeId | AND<br>TimeOut<br>Condition<br>300<br>5<br>0<br>5<br>0<br>5<br>0<br>0<br>5<br>0<br>0                                                                                                    | 5 \$ (Sect<br>] msec<br>]      | and) |          | Edit      |
| Operate Condition :<br>Change Condition :<br>Primary Option<br>Timeout<br>Send Wait<br>Retry<br>NodeId                        | AND<br>TimeOut<br>Condition<br>300<br>5<br>0<br>5<br>0<br>7<br>0<br>5<br>0<br>7<br>0<br>7<br>0<br>7<br>0<br>7<br>7<br>7                                                                                                    | 5 \$ (Seci<br>] msec<br>]      | and) |          | Edit      |
| Operate Condition :<br>Change Condition :<br>Primary Option<br>Timeout<br>Send Wait<br>Retry<br>NodeId                        | AND AND AND AND AND AND AND AND AND AND                                                                                                    | 5 (Sect                        | and) |          | Edit      |

| Set             | tings  |                                                                                                    | Contents                                                     |          |  |
|-----------------|--------|----------------------------------------------------------------------------------------------------|--------------------------------------------------------------|----------|--|
| ТОР             | Model  | Check the TOP display a                                                                                                    | Check the TOP display and process to select the touch model. |          |  |
| External device | Vendor | Select the vendor of the Select "LINMOT".                                                                                                    | ct the vendor of the external device to be connected to TOP. |          |  |
|                 | PLC    | Select an external device                                                                                                    | Select an external device to connect to TOP.                 |          |  |
|                 |        | Model                                                                                                    | Interface                                                    | Protocol |  |
|                 |        | LINRS                                                                                                    | Computer Link                                                | LinRS    |  |
|                 |        | Please check the system configuration in Chapter 1 to see if the external device you want to connect is a model whose system can be configured. |                                                              |          |  |

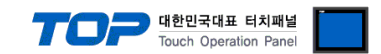

# 3. TOP communication setting

The communication can be set in TOP Design Studio or TOP main menu. The communication should be set in the same way as that of the external device.

# 3.1 Communication setting in TOP Design Studio

### (1) Communication interface setting

■ [Project > Project Property > TOP Setting] → [Project Option > "Use HMI Setup" Check > Edit > Serial]

| Project Option Change HMI[ <u>H]</u> Change HMI[ <u>H]</u> Add F                                                                                                    | PLC (A) TIL Change PLC(C) Z Delete PLC(D)                                                                                                    |
|----------------------------------------------------------------------------------------------------|----------------------------------------------------------------------------------------------------|
| TOP Setting     TOP Setting     TOP Setting     Top Setting     FieldBus (0)     RFID (0)     COM1 (0)     COM2 (1)     P(C1: LINRS [0]     P(C1: LINRS [0]     F(C1: LINRS [0]     Wireless (0)     USBDevice (0) | Date / Time Sync.       Screen Option       Unit Convert         Project Option       Screen Change       HmiSetup       Global Lock & Touch       Project Style       Splash       PLC Buffer Style         V Use HHI Setup       Initialization       Initialization       Initialization       Initialization         HmiSetup Opton       Initialization       Initialization       Initialization       Initialization         Project Seting       HMIDeade=0       Project Name=New project       Stat Mode=Menu       Stat Streen No.=1         Latch Set=0~0       Latch Set=0~0       Communication Error Message=0       USBErrorMessage=1         Statage=1       DatabaseMessage=1       Initialization       Initialization |
| Control Panel                                                                                                    | Devices Service Photion                                                                                                    |
| PLC So<br>Ethernet                                                                                                    | Dr iver PLC1(LINRS)   Interface: Computer Link   Protocol: PC Link   TimeOut (ms) 300   SendWait (ms) 0   Retry 5   Nodeld 2                                                                                                    |
| Diagnostic                                                                                                    | Diagnost ic Cancel Apply                                                                                                    |

| Items               | ТОР     | External device | Remarks |
|---------------------|---------|-----------------|---------|
| Signal Level (port) | RS-422C | RS-422C         |         |
| Baud Rate           | 57600   |                 |         |
| Data Bit            | 8       |                 |         |
| Stop Bit            | 1       |                 |         |
| Parity Bit          | NONE    |                 |         |

\* The above settings are examples recommended by the company.

| Items        | Description                                                                                     |
|--------------|-------------------------------------------------------------------------------------------------|
| Signal Level | Select the serial communication method between the TOP and an external device.                  |
| Baud Rate    | Select the serial communication speed between the TOP and an external device.                   |
| Data Bit     | Select the serial communication data bit between the TOP and an external device.                |
| Stop Bit     | Select the serial communication stop bit between the TOP and an external device.                |
| Parity Bit   | Select the serial communication parity bit check method between the TOP and an external device. |

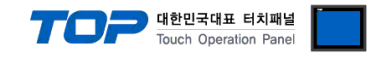

#### (2) Communication option setting

- [Project > Project Property > Device Setting > COM > "PLC1 : LINRS"]
  - Set the options of the MICREX-SX Series communication driver in TOP Design Studio.

| Project Option                                                                                                    |                                                                                                    |                                                                                                    | ×           |
|----------------------------------------------------------------------------------------------------|----------------------------------------------------------------------------------------------------|----------------------------------------------------------------------------------------------------|-------------|
| Change HMI[H] Add PL                                                                                                    | LC [A] TTT Change PL                                                                                                    | IC Delete PLC[D]                                                                                                    |             |
| <ul> <li>TOP Setting</li> <li>SYS : RD 1520X</li> <li>Option Module Setting</li> <li>FieldBus (0)</li> <li>RFID (0)</li> <li>Device Setting</li> <li>COM1 (0)</li> <li>COM2 (1)</li> <li>Ethernet (0)</li> <li>Wireless (0)</li> <li>USBDevice (0)</li> </ul> | PLC Setting[ LinRS<br>Alias Name :<br>Interface :<br>Protocol :<br>String Save Mode :<br>Use RedundanCC<br>Operate Condition : AN<br>Change Condition :<br>Primary Option<br>Timeout<br>Send Wait<br>Retry<br>NodeId | LC1<br>Computer Link<br>inRS<br>irst LH HL<br>Change<br>imeOut<br>5 (Second)<br>ondition<br>Edit<br>300 immsec<br>5 immsec<br>5 | Comm Manual |
|                                                                                                    |                                                                                                    |                                                                                                    | Apply Close |

| Items         | Settings                                                                            | Remarks |
|---------------|-------------------------------------------------------------------------------------|---------|
| Interface     | Select "Computer Link".                                                             |         |
| Protocol      | Select the serial communication protocol between the TOP and an external device.    |         |
| TimeOut (ms)  | Set the time for the TOP to wait for a response from an external device.            |         |
| SendWait (ms) | Set the waiting time between TOP's receiving a response from an external device and |         |
|               | sending the next command request.                                                   |         |
| NODEID        | Prefix                                                                              |         |

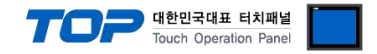

## 3.2. Communication setting in TOP

\* This is a setting method when "Use HMI Setup" in the setting items in "3.1 TOP Design Studio" is not checked.

■ Touch the top of the TOP screen and drag it down. Touch "EXIT" in the pop-up window to go to the main screen.

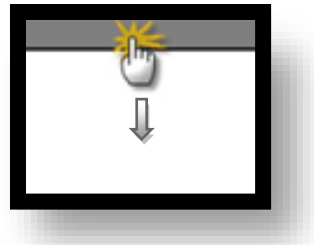

#### (1) Communication interface setting

■ [Main Screen > Control Panel > Serial]

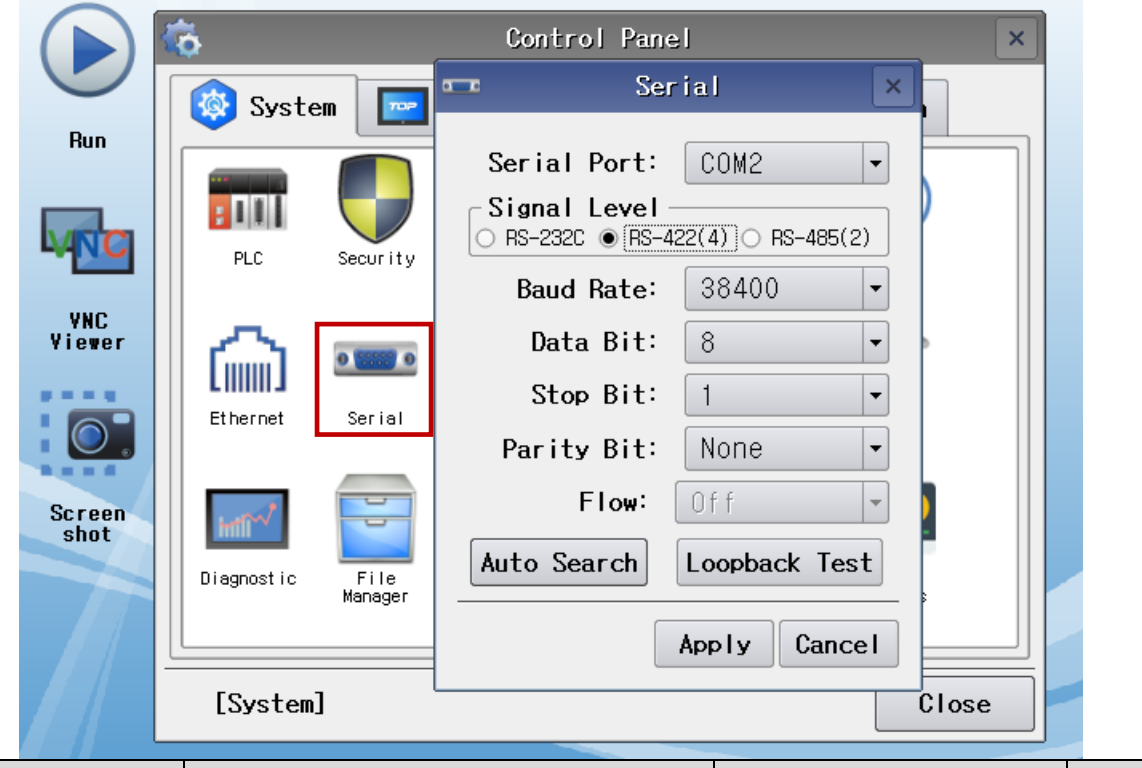

| Items               | ТОР    | External device | Remarks |
|---------------------|--------|-----------------|---------|
| Signal Level (port) | RS-422 | RS-422          |         |
| Baud Rate           | 57600  |                 |         |
| Data Bit            | 8      |                 |         |
| Stop Bit            | 1      |                 |         |
| Parity Bit          | none   |                 |         |

\* The above settings are setting examples recommended by the company.

| Items        | Description                                                                                     |
|--------------|-------------------------------------------------------------------------------------------------|
| Signal Level | Select the serial communication method between the TOP and an external device.                  |
| Baud Rate    | Select the serial communication speed between the TOP and an external device.                   |
| Data Bit     | Select the serial communication data bit between the TOP and an external device.                |
| Stop Bit     | Select the serial communication stop bit between the TOP and an external device.                |
| Parity Bit   | Select the serial communication parity bit check method between the TOP and an external device. |

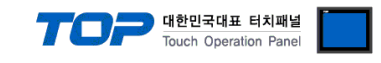

# (2) Communication option setting

■ [Main Screen > Control Panel > PLC]

|            | õ          | <b>101</b>   | PLC             | ×            |
|------------|------------|--------------|-----------------|--------------|
|            | 🔯 Syster   | Driver(COM2) | PLC1(LinRS) 🔻   |              |
| Run        |            | Interface    | Computer Link 💌 |              |
|            |            | Protocol     | LinRS           |              |
| <b>WNC</b> | PLC        | Timeout      | 300 🖨 msec      |              |
| VNC        |            | Send Wait    | 0 🖨 msec        |              |
| Yiewer     | 6          | Retry        | 5               |              |
|            | Ethernet   | Nodeld       | 2               |              |
|            |            |              |                 |              |
| Screen     | tert a     |              |                 |              |
|            | Diagnostic |              |                 |              |
|            |            |              |                 |              |
|            |            | <b></b>      |                 |              |
|            | [System]   | Diagnostic   |                 | Apply Cancel |

| Items         | Settings                                                                            | Remarks |
|---------------|-------------------------------------------------------------------------------------|---------|
| Interface     | Select "Computer Link".                                                             |         |
| Protocol      | Select the serial communication protocol between the TOP and an external device.    |         |
| TimeOut (ms)  | Set the time for the TOP to wait for a response from an external device.            |         |
| SendWait (ms) | Set the waiting time between TOP's receiving a response from an external device and |         |
|               | sending the next command request.                                                   |         |
| NODEID        | Prefix                                                                              |         |

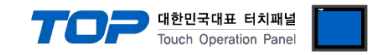

## **3.3 Communication diagnostics**

■ Check the interface setting status between the TOP and an external device.

- Touch the top of the TOP screen and drag it down. Touch "EXIT" in the pop-up window to go to the main screen.
- Check if the COM port settings you want to use in [Control Panel > Serial] are the same as those of the external device.
- Diagnosis of whether the port communication is normal or not
- Touch "Communication diagnostics" in [Control Panel > PLC].
- The Diagnostics dialog box pops up on the screen and determines the diagnostic status.

| ОК             | Communication setting normal                                                                             |
|----------------|----------------------------------------------------------------------------------------------------|
| Time Out Error | Communication setting abnormal                                                                           |
|                | - Check the cable, TOP, and external device setting status. (Reference: Communication diagnostics sheet) |

#### Communication diagnostics sheet

- If there is a problem with the communication connection with an external terminal, please check the settings in the sheet below.

| Items           | Conte                   | ents            | Check |    | Remarks                               |
|-----------------|-------------------------|-----------------|-------|----|---------------------------------------|
| System          | How to connect the sy   | stem            | OK    | NG | 1 Cretem configuration                |
| configuration   | Connection cable name   | 5               | OK    | NG | 1. System configuration               |
| TOP             | Version information     |                 | OK    | NG |                                       |
|                 | Port in use             |                 | OK    | NG |                                       |
|                 | Driver name             |                 | OK    | NG |                                       |
|                 | Other detailed settings |                 | OK    | NG |                                       |
|                 | Relative prefix         | Project setting | OK    | NG |                                       |
|                 |                         | Communication   |       | NC | 2. External device selection          |
|                 |                         | diagnostics     | ŬK    | NG | 3. Communication setting              |
|                 | Serial Parameter        | Transmission    | OK    | NC |                                       |
|                 |                         | Speed           | ŬK    | NG |                                       |
|                 |                         | Data Bit        | OK    | NG |                                       |
|                 |                         | Stop Bit        | OK    | NG |                                       |
|                 |                         | Parity Bit      | OK    | NG |                                       |
| External device | CPU name                |                 | OK    | NG |                                       |
|                 | Communication port n    | OK              | NG    |    |                                       |
|                 | Protocol (mode)         | OK              | NG    |    |                                       |
|                 | Setup Prefix            |                 | OK    | NG |                                       |
|                 | Other detailed settings |                 | OK    | NG | 4 Estemplishes estimat                |
|                 | Serial Parameter        | Transmission    | OK    | NC | 4. External device setting            |
|                 |                         | Speed           | ŬK    | NG |                                       |
|                 |                         | Data Bit        | OK    | NG |                                       |
|                 |                         | Stop Bit        | OK    | NG |                                       |
|                 |                         | Parity Bit      | OK    | NG |                                       |
|                 | Check address range     |                 |       |    | 6. Supported addresses                |
|                 |                         |                 | OK    | NG | (For details, please refer to the PLC |
|                 |                         |                 |       |    | vendor's manual.)                     |

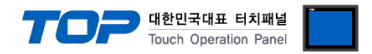

Refer to the vendor's user manual to identically configure the communication settings of the external device to that of the TOP.

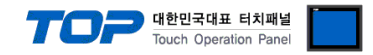

# 5. Cable table

This chapter introduces a cable diagram for normal communication between the TOP and the corresponding device. (The cable diagram described in this section may differ from the recommendations of "LINRS")

## 5.1. Cable table 1

- 1:1 connection
- RS-232C wiring

| TOP                 | СОМ    |        |                  | PLO    |         | LC                  |
|---------------------|--------|--------|------------------|--------|---------|---------------------|
| Pin                 | Signal | Pin    | Cable connection | Pin    | Signal  | Pin                 |
| arrangement*Note 1) | name   | number |                  | number | name    | arrangement*Note 1) |
| 1 5                 | CD     | 1      |                  | 1      | 485 Tx+ | 1 5                 |
| (° °)               | RD     | 2      |                  | 2      | 232 Tx  | 0 0                 |
|                     | SD     | 3      |                  | 3      | 232 Rx  |                     |
| Based on            | DTR    | 4      |                  | 4      | 485 Rx+ | Based on            |
| communication       | SG     | 5      |                  | 5      | GND     | communication       |
| cable connector     | DSR    | 6      |                  | 6      | 485 Rx– | cable connector     |
| front               | RTS    | 7      |                  | 7      | 485 Tx– | front               |
| D-SUB 9 Pin male    | CTS    | 8      |                  | 8      |         | D-SUB 9 Pin male    |
| (male, convex)      |        | 9      |                  | 9      |         | (male, convex)      |
| RS-485 wiring       |        | •      | •                | •      | •       | •                   |

-82 ١g

| TOP COM             |        |        |                  |        | Externa | l device            |
|---------------------|--------|--------|------------------|--------|---------|---------------------|
| Pin                 | Signal | Pin    | Cable connection | Pin    | Signal  | Pin                 |
| arrangement*Note 1) | name   | number |                  | number | name    | arrangement*Note 1) |
| 1 5                 | RDA    | 1 ·    | •                | 1      | 485 Tx+ | 1 5                 |
| (° °)               | RDB    | 4 ·    | <b>├</b>         | 7      | 485 Tx– | 0 0                 |
|                     | SDA    | 6      |                  | 4      | 485 Rx+ |                     |
| Based on            | SDB    | 9 .    | • •              | 6      | 485 Rx– | Based on            |
|                     |        |        |                  |        |         |                     |
| communication       |        |        |                  |        |         | communication       |
| cable connector     |        |        |                  |        |         | cable connector     |
| front,              |        |        |                  |        |         | front,              |
| D-SUB 9 Pin male    |        |        |                  |        |         | D-SUB 9 Pin female  |
| (male, convex)      |        |        |                  |        |         | (female, convex)    |

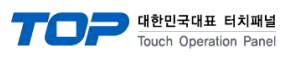

#### 2. RS-422 wiring

| TOP COM             |        |        |                  |        | E1100/E12         | 200/B1100           |  |
|---------------------|--------|--------|------------------|--------|-------------------|---------------------|--|
| Pin                 | Signal | Pin    | Cable connection | Pin    | Signal            | Pin                 |  |
| arrangement*Note 1) | name   | number |                  | number | name              | arrangement*Note 1) |  |
| 1 5                 | RDA    | 1 ·    |                  | 3      | 485 Tx+           |                     |  |
| (° °)               | RDB    | 4 ·    |                  | 6      | 485 Tx–           |                     |  |
|                     | SDA    | 6      |                  | 1      | 485 Rx+           | 2 <b></b>           |  |
| Based on            | SDB    | 9.     |                  | 2      | 485 Rx-           |                     |  |
| communication       |        |        |                  |        |                   |                     |  |
| cable connector     |        |        |                  |        |                   |                     |  |
| front,              |        |        |                  |        |                   |                     |  |
| D-SUB 9 Pin male    |        |        |                  |        |                   | X7/X8 Port          |  |
| (male, convex)      |        |        |                  |        |                   |                     |  |
| RS-485 wiring       |        |        |                  |        |                   |                     |  |
| TOP                 | СОМ    |        |                  |        | E1100/E1200/B1100 |                     |  |
| Pin                 | Signal | Pin    | Cable connection | Pin    | Signal            | Pin                 |  |
| arrangement*Note 1) | name   | number |                  | number | name              | arrangement*Note 1) |  |
| 1 5                 | RDA    | 1 .    | •                | 3      | 485 Tx+           |                     |  |
| (° °)               | RDB    | 4 ·    |                  | 6      | 485 Tx-           |                     |  |
|                     | SDA    | 6      | ▲                | 1      | 485 Rx+           | đ                   |  |
| Based on            | SDB    | 9 .    |                  | 2      | 485 Rx-           |                     |  |
| communication       |        |        |                  |        |                   | a                   |  |
| cable connector     |        |        |                  |        |                   |                     |  |
| front,              |        |        |                  |        |                   | X7/X8 Port          |  |
| D-SUB 9 Pin male    |        |        |                  |        |                   | A//A0 PULL          |  |
| (male, convex)      |        |        |                  |        |                   |                     |  |

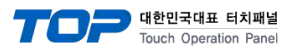

# 6. Supported addresses

The devices available in TOP are as follows:

The device range (address) may differ depending on the CPU module series/type. The TOP series supports the maximum address range used by the external device series. Please refer to each CPU module user manual and be take caution to not deviate from the address range supported by the device you want to use.

| Status    | data      |         |                     |          |                          |        |                       |        |                        |                 |
|-----------|-----------|---------|---------------------|----------|--------------------------|--------|-----------------------|--------|------------------------|-----------------|
| Device    | Name      |         |                     | Bit Add  | lress                    |        | Word Address          |        |                        | Remarks         |
| Control   | word      |         |                     |          | _                        |        | CTRL                  |        |                        | *1) *3)         |
| Status v  | vord      |         | S                   | TATO – S | STAT15                   |        |                       |        |                        | *2) *4)         |
| Warn w    | ord       |         | WA                  | RN0 – \  | WARN15                   |        |                       |        |                        | *2) *5)         |
| Error inf | fo messag | e       |                     |          |                          |        | ALM                   |        |                        | *2) *6)         |
| *1)       | Write on  | ly      | *2)                 | Read c   | only                     |        |                       |        |                        |                 |
| *3)       | Use wor   | d data. | Control details a   | accordin | g to bit are as follows: |        |                       |        |                        |                 |
|           | BIT 0     | Switch  | on/off              | BIT 4    | Abort                    | BIT 8  | Jog move +            | BIT 12 | Cleara                 | ince check      |
|           | BIT 1     | Voltage | e enable            | BIT 5    | Freeze                   | BIT 9  | Jog move –            | BIT 13 | Go to initial position |                 |
|           | BIT 2     | Quick s | stop                | BIT 6    | Go to position           | BIT 10 | Special mode          | BIT 14 | Reserved               |                 |
|           | BIT 3     | Enable  | operation           | BIT 7    | Error acknowledge        | BIT 11 | Home                  | BIT 15 | IT 15 Phase search     |                 |
| *4)       | Details c | lepend  | ing on bit are as   | follows  |                          |        |                       |        |                        |                 |
|           | BIT 0     | Operat  | ion Enabled         | BIT 4    | Voltage enable           | BIT 8  | Event handler active  | BIT 12 | Fatal                  | error           |
|           | BIT 1     | Switch  | on active           | BIT 5    | Quick stop               | BIT 9  | Special motion active | BIT 13 | Motio                  | n active        |
|           | BIT 2     | Enable  | operation           | BIT 6    | Switch on locked         | BIT 10 | In target position    | BIT 14 | Range                  | e indicator 1   |
|           | BIT 3     | Error   |                     | BIT 7    | Warning                  | BIT 11 | Homed                 | BIT 15 | Range                  | e indicator 2   |
| *5)       | Details c | lepend  | ing on bit are as   | follows  |                          |        |                       |        |                        |                 |
|           | BIT 0     | Motor   | hot sensor          | BIT 4    | Position lag always      | BIT 8  | PTC sensor 1 hot      | BIT 12 | Reser                  | ved             |
|           | BIT 1     | Motor   | short time overload | BIT 5    | Position lag standing    | BIT 9  | Reserved PTC 2        | BIT 13 | Reser                  | ved             |
|           |           | I^2t    |                     |          |                          |        |                       |        |                        |                 |
|           | BIT 2     | Motor   | supply voltage low  | BIT 6    | Controller hot           | BIT 10 | RR hot calculated     | BIT 14 | Interf                 | ace warn flag   |
|           | BIT 3     | Motor   | supply voltage high | BIT 7    | Motor not homed          | BIT 11 | Reserved              | BIT 15 | Applic                 | ation warn flag |

\*6) Displays string. (Max 32 characters)

#### Memory data

| Device Name | Bit Address | Word Address   | Remarks |
|-------------|-------------|----------------|---------|
| RAM value   |             | RAM0 – RAMFFFF |         |
| ROM value   |             | ROM0 – ROMFFFF |         |

#### ■ Program Handling Message Group

| Device Name | Bit Address | Word Address | Remarks                                        |
|-------------|-------------|--------------|------------------------------------------------|
| R00A        |             | R00A         | Reset Drive with Response after completion , 1 |
| R00B        |             | ROOB         | Reset Drive with immediate Response , 1        |

\*1) Write only

Continued on next page.

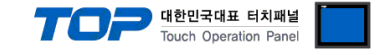

#### Motion Control

- \* The devices in this area execute variables using bound reference variables.
- (Example) "SOOB" (Write Interface Control Word) refers to "\_SOOB1" as the Interface Control Word data for exection.
- \* However, if the reference variables are not entered into the table, they are not used.

#### \* Motion Control - 00 Group

| Davise Name                     | Bit                                                                                                    | Word    | Domorka                        |         |
|---------------------------------|----------------------------------------------------------------------------------------------------|---------|--------------------------------|---------|
| Device Name                     |                                                                                                    | Address | Address                        | Remarks |
| Write Interface Control Word    | Run                                                                                                    | SOOB    |                                | *1)     |
|                                 | Interface Control Word                                                                                                    |         | _S00B1                         |         |
| Write Live Parameter            | Run                                                                                                    | S00C    |                                | *1)     |
|                                 | UPID (Unique Parameter ID)                                                                                                    |         | _S00C1                         |         |
|                                 | Parameter Value, the Unit                                                                                                    |         | _S00C2                         |         |
|                                 | depends on Parameter                                                                                                    |         |                                |         |
| Master Homing                   | Run                                                                                                    | SOOJ    |                                | *1)     |
|                                 | Home Position                                                                                                    |         | _S00J1                         |         |
|                                 | Run                                                                                                    | S00D    |                                | *1)     |
|                                 | Bit Mask; Bit 0 = X4.3 Bit 1                                                                                                    |         | _\$00D1                        |         |
| Write X4 Intf Outputs with Mask | = X4.4                                                                                                    |         | _                              |         |
|                                 | Bit Value; Bit 0 = X4.3, Bit 1<br>X4.4                                                                                                |         | _S00D2                         |         |
|                                 | Run                                                                                                    | SOOE    |                                | *1)     |
|                                 | Bit Mask; Bit 0 = X6.9 Bit 1                                                                                                    |         | _S00E1                         |         |
| Write X6 Intf Outputs with Mask | = X6.22                                                                                                    |         |                                |         |
|                                 | Bit Values; Bit 0 = X6.9, Bit<br>1 X6.22,                                                                                             |         | _S00E2                         |         |
| Write X6 Intf Outputs with Mask | Bit Value; Bit 0 = X4.3, Bit 1<br>X4.4<br>Run<br>Bit Mask; Bit 0 = X6.9 Bit 1<br>= X6.22<br>Bit Values; Bit 0 = X6.9, Bit<br>1 X6.22, | S00E    | _S00D2<br><br>_S00E1<br>_S00E2 | *1)     |

\*1)

```
Write only
```

#### \* Motion Control - 01 Group

| Paula Nama                                        | Bit              | Word    | Barrada |         |
|---------------------------------------------------|------------------|---------|---------|---------|
| Device Name                                       |                  | Address | Address | кетаткя |
| VAI Go To Pos                                     | Run              | S01A    |         | *1)     |
|                                                   | Target Position  |         | _S01A1  |         |
|                                                   | Maximal Velocity |         | _S01A2  |         |
|                                                   | Acceleration     |         | _S01A3  |         |
|                                                   | Deceleration     |         | _S01A4  |         |
| VAI Go To Pos After Actual Command                | Run              | S01I    |         | *1)     |
|                                                   | Target Position  |         | _S01I1  |         |
|                                                   | Maximal Velocity |         | _S01l2  |         |
|                                                   | Acceleration     |         | _S01I3  |         |
|                                                   | Deceleration     |         | _S01l4  |         |
| VAI Go To Analog Pos                              | Run              | S01J    |         | *1)     |
|                                                   | Maximal Velocity |         | _S01J1  |         |
|                                                   | Acceleration     |         | _S01J2  |         |
|                                                   | Deceleration     |         | _S01J3  |         |
|                                                   | Run              | S01K    |         | *1)     |
|                                                   | Target Position  |         | _S01K1  |         |
| VAI Go To Pos On Rising Trigger Event             | Maximal Velocity |         | _S01K2  |         |
|                                                   | Acceleration     |         | _S01K3  |         |
|                                                   | Deceleration     |         | _S01K4  |         |
|                                                   | Run              | S01L    |         | *1)     |
|                                                   | Target Position  |         | _S01L1  |         |
| val increament larget Pos On Rising Trigger Event | Maximal Velocity |         | _S01L2  |         |
|                                                   | Acceleration     |         | S01L3   |         |

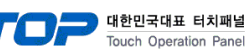

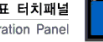

|                                                    | Deceleration     |      | _S01L4 |     |
|----------------------------------------------------|------------------|------|--------|-----|
| VAI Go To Pos On Falling Trigger Event             | Run              | S01M |        | *1) |
|                                                    | Target Position  |      | _S01M1 |     |
|                                                    | Maximal Velocity |      | _S01M2 |     |
|                                                    | Acceleration     |      | _S01M3 |     |
|                                                    | Deceleration     |      | _S01M4 |     |
|                                                    | Run              | S01N |        | *1) |
|                                                    | Target Position  |      | _S01N1 |     |
| VAI Increament Target Pos On Falling Trigger Event | Maximal Velocity |      | _S01N2 |     |
| 5 5 55                                             | Acceleration     |      | _S01N3 |     |
|                                                    | Deceleration     |      | _S01N4 |     |

\*1) Write only

\* Motion Control – 02 Group

| Device Name                     |                    |      | Word<br>Address | Remarks |
|---------------------------------|--------------------|------|-----------------|---------|
| Predef VAI go to pos            | Run                | S02A |                 | *1)     |
|                                 | Position Increment |      | _S02A1          |         |
| Predef VAI Increment Dem pos    | Run                | S02B |                 | *1)     |
|                                 | Position Increment |      | _S02B1          |         |
| Predef VAI Increment Target pos | Run                | S02C |                 | *1)     |
|                                 | Target Position    |      | _S02C1          |         |

\*1) Write only

#### \* Motion Control - 04 Group

| Device Name                                       |                  | Bit<br>Address | Word<br>Address | Remarks |
|---------------------------------------------------|------------------|----------------|-----------------|---------|
| Time Curve With Default Parameters                | Run              | S04A           |                 | *1)     |
|                                                   | Curve ID         |                | _S04A1          |         |
| Time Curve To Pos With Adjustable Time            | Run              | S04D           |                 | *1)     |
|                                                   | Curve ID         |                | _S04D1          |         |
|                                                   | Target Position  |                | _S04D2          |         |
|                                                   | Curve Time       |                | _S04D3          |         |
|                                                   | Run              | S04K           |                 | *1)     |
| Time Curve To Pos With Adjustable Time On Rising  | Target Position  |                | _S04K1          |         |
| Trigger Event                                     | Maximal Velocity |                | _S04K 2         |         |
|                                                   | Acceleration     |                | _S04K 3         |         |
|                                                   | Run              | S04L           |                 | *1)     |
| Time Curve To Pos With Adjustable Time On falling | Target Position  |                | _S04L1          |         |
| Trigger Event                                     | Maximal Velocity |                | _S04L2          |         |
|                                                   | Acceleration     |                | _S04L3          |         |

\*1) Write only

See Continued on next page.

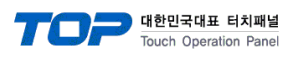

#### \* Motion Control - 06 Group

| Device Name                                               |                         | Bit<br>Address | Word<br>Address | Remarks |
|-----------------------------------------------------------|-------------------------|----------------|-----------------|---------|
| Setup Encoder CAM On Rise Trigger Event With Delay Counts | Run                     | S06J           |                 | *1)     |
|                                                           | Curve ID                |                | _S06J1          |         |
|                                                           | Curve Start Delay Count |                | _S06J2          |         |

\*1) Write only

\* Motion Control – 0C Group

| Device Name                      |                             | Bit     | Word    | Pomarks |
|----------------------------------|-----------------------------|---------|---------|---------|
|                                  |                             | Address | Address | Remarks |
| VAI Dec=Acc Go To Pos            | Run                         | SOCA    |         | *1)     |
|                                  | Target Position             |         | _S0CA   |         |
|                                  | Maximal Velocity            |         | _S0CA   |         |
|                                  | Acceleration = Deceleration |         | _S0CA   |         |
| VAI Dec=Acc Increment Dem Pos    | Run                         | SOCB    |         | *1)     |
|                                  | Target Position             |         | _S0CB   |         |
|                                  | Maximal Velocity            |         | _S0CB   |         |
|                                  | Acceleration = Deceleration |         | _S0CB   |         |
| VAI Dec=Acc Increment Target Pos | Run                         | SOCC    |         | *1)     |
|                                  | Target Position             |         | _S0CC   |         |
|                                  | Maximal Velocity            |         | _SOCC   |         |
|                                  | Acceleration = Deceleration |         | _SOCC   |         |

\*1)

Write only

#### \* Motion Control – 10 Group

| Device Name                |               | Bit     | Word    | Remarks |
|----------------------------|---------------|---------|---------|---------|
|                            | 1             | Address | Address |         |
| Encoder CAM Enable         | Run           | S10A    |         | 1)      |
| Encoder CAM Disable        | Run           | S10B    |         | 1)      |
| Encoder CAM Go To Sync Pos | Run           | S10C    |         | 1)      |
| Encoder CAM Set Value      | Run           | S10E    |         | 1)      |
|                            | Counter Value |         | _S10E   |         |

\*1) Write only

☞ Continued on next page.

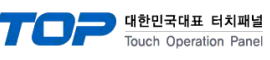

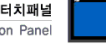

| * | Motion | Control | - 11 | Group |
|---|--------|---------|------|-------|
|---|--------|---------|------|-------|

| Device News                                               |                      | Bit     | Word    | Demender |
|-----------------------------------------------------------|----------------------|---------|---------|----------|
|                                                           |                      | Address | Address | Remarks  |
| Encoder CAM 1 Define Curve With Default Parameters        | Run                  | S11A    |         | 1)       |
|                                                           | Curve ID             |         | _S11A   |          |
|                                                           | Curve Start Count    |         | _S11A   |          |
| Encoder CAM 1 Define Curve From Act Pos                   | Run                  | S11B    |         | 1)       |
|                                                           | Curve ID             |         | _S11B   |          |
|                                                           | Curve Start Count    |         | _S11B   |          |
| Encoder CAM 1 Define Curve To Pos                         | Run                  | S11C    |         | 1)       |
|                                                           | Curve ID             |         | _S11C   |          |
|                                                           | Curve Start Count    |         | _S11C   |          |
|                                                           | Target Position      |         | _S11C   |          |
| Encoder CAM 1 Define Curve From Pos To Pos In Counts      | Run                  | S11D    |         | 1)       |
|                                                           | Curve ID             |         | _S11D   |          |
|                                                           | Curve Start Count    |         | _S11D   |          |
|                                                           | Start Position       |         | _S11D   |          |
|                                                           | Target Position      |         | _S11D   |          |
|                                                           | CAM Length In Counts |         | _\$11D  |          |
| Encoder CAM 1 Define Curve To Pos In Counts               | Run                  | S11E    |         | 1)       |
|                                                           | Curve ID             |         | _S11E   |          |
|                                                           | Curve Start Count    |         | _S11E   |          |
|                                                           | Target Position      |         | _S11E   |          |
|                                                           | CAM Length In Counts |         | _S11E   |          |
| Encoder CAM 1 Define Curve with Amplitude Scale In Counts | Run                  | S11F    |         | 1)       |
|                                                           | Curve ID             |         | _S11F   |          |
|                                                           | Curve Start Count    |         | _S11F   |          |
|                                                           | Amplitude Scale      |         | _S11F   |          |
|                                                           | CAM Length In Counts |         | _S11F   |          |
| Encoder CAM 1 Enable                                      | Run                  | S11G    |         | 1)       |
| Encoder CAM 1 Disable                                     | Run                  | S11H    |         | 1)       |
| Encoder CAM 1 Change Amplitude Scale and Length           | Run                  | S11I    |         | 1)       |
|                                                           | Amplitude Scale      |         | _S11I   |          |
|                                                           | CAM Length In Counts |         | _S11I   |          |

\*1) Write only

☞ Continued on next page.

### \* Motion Control – 12 Group

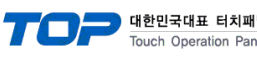

| 님널  | l |
|-----|---|
| nel |   |

| During Name                                               |                      | Bit     | Word    | Demender |
|-----------------------------------------------------------|----------------------|---------|---------|----------|
| Device Name                                               |                      | Address | Address | Remarks  |
| Encoder CAM 2 Define Curve With Default Parameters        | Run                  | S12A    |         | 1)       |
|                                                           | Curve ID             |         | _S12A   |          |
|                                                           | Curve Start Count    |         | _S12A   |          |
| Encoder CAM 2 Define Curve From Act Pos                   | Run                  | S12B    |         | 1)       |
|                                                           | Curve ID             |         | _S12B   |          |
|                                                           | Curve Start Count    |         | _S12B   |          |
| Encoder CAM 2 Define Curve To Pos                         | Run                  | S12C    |         | 1)       |
|                                                           | Curve ID             |         | _\$12C  |          |
|                                                           | Curve Start Count    |         | _\$12C  |          |
|                                                           | Target Position      |         | _S12C   |          |
| Encoder CAM 2 Define Curve From Pos To Pos In Counts      | Run                  | S12D    |         | 1)       |
|                                                           | Curve ID             |         | _S12D   |          |
|                                                           | Curve Start Count    |         | _S12D   |          |
|                                                           | Start Position       |         | _S12D   |          |
|                                                           | Target Position      |         | _S12D   |          |
|                                                           | CAM Length In Counts |         | _S12D   |          |
| Encoder CAM 2 Define Curve To Pos In Counts               | Run                  | S12E    |         | 1)       |
|                                                           | Curve ID             |         | _S12E   |          |
|                                                           | Curve Start Count    |         | _S12E   |          |
|                                                           | Target Position      |         | _S12E   |          |
|                                                           | CAM Length In Counts |         | _S12E   |          |
| Encoder CAM 2 Define Curve with Amplitude Scale In Counts | Run                  | S12F    |         | 1)       |
|                                                           | Curve ID             |         | _S12F   |          |
|                                                           | Curve Start Count    |         | _S12F   |          |
|                                                           | Amplitude Scale      |         | _S12F   |          |
|                                                           | CAM Length In Counts |         | _S12F   |          |
| Encoder CAM 2 Enable                                      | Run                  | \$12G   |         | 1)       |
| Encoder CAM 2 Disable                                     | Run                  | S12H    |         | 1)       |
| Encoder CAM 2 Change Amplitude Scale and Length           | Run                  | S12I    |         | 1)       |
|                                                           | Amplitude Scale      |         | _S12I   |          |
|                                                           | CAM Length In Counts |         | _S12I   |          |

\*1) Write only

☞ Continued on next page.

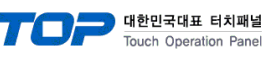

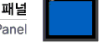

#### \* Motion Control – 20 Group

| Device Name                                          |                  | Bit<br>Address | Word<br>Address | Remarks |
|------------------------------------------------------|------------------|----------------|-----------------|---------|
| Start Command Table Command                          | Run              | S20A           |                 | 1)      |
|                                                      | Command Table ID |                | _S20A           |         |
| Start Command Table Command On Rising Trigger Event  | Run              | S20B           |                 | 1)      |
|                                                      | Command Table ID |                | _S20B           |         |
| Start Command Table Command On Falling Trigger Event | Run              | S20C           |                 | 1)      |
|                                                      | Command Table ID |                | _S20C           |         |
| Modify Command Table 16 bit Parameter in RAM         | Run              | S20I           |                 | 1)      |
|                                                      | Command Table ID |                | _S20I           |         |
|                                                      | Parameter Offset |                | _S20I           |         |
|                                                      | Parameter Value  |                | _S20I           |         |
| Modify Command Table 32 bit Parameter in RAM         | Run              | S20J           |                 | 1)      |
|                                                      | Command Table ID |                | _S20J           |         |
|                                                      | Parameter Offset |                | _S20J           |         |
|                                                      | Parameter Value  |                | _S20J           |         |

\*1) Write only

#### \* Motion Control – 24 Group

| Device Name                             |           | Bit     | Word    | Domorika |
|-----------------------------------------|-----------|---------|---------|----------|
|                                         |           | Address | Address | Remarks  |
| Set Cmd Table Var 1 To                  | Run       | S24A    |         | 1)       |
|                                         | Set value |         | _S24A   |          |
| Add To Cmd Table Var 1                  | Run       | S24B    |         | 1)       |
|                                         | Add value |         | _S24B   |          |
| Set Cmd Table Var 2 To                  | Run       | S24C    |         | 1)       |
|                                         | Set value |         | _S24C   |          |
| Add To Cmd Table Var 2                  | Run       | S24D    |         | 1)       |
|                                         | Add value |         | _S24D   |          |
| Write Cmd Table Var 1 To UPID RAM value | Run       | S24I    |         | 1)       |
|                                         | UPID      |         | _S24I   |          |
| Write Cmd Table Var 2 To UPID RAM value | Run       | S24J    |         | 1)       |
|                                         | UPID      |         | _S24J   |          |
| Write UPID RAM value To Cmd Table Var 1 | Run       | S24M    |         | 1)       |
|                                         | UPID      |         | _S24M   |          |
| Write UPID RAM value To Cmd Table Var 2 | Run       | S24N    |         | 1)       |
|                                         | UPID      |         | _S24N   |          |
| *1) Write only                          |           |         |         |          |

# \* Motion Control – 38 Group

| Device Name                                           |                  | Bit     | Word    | Domorka |
|-------------------------------------------------------|------------------|---------|---------|---------|
|                                                       |                  | Address | Address | Remarks |
| VAI Go To Pos With Force Ctrl Limit                   | Run              | S38A    |         | 1)      |
|                                                       | Target Position  |         | _S38A1  |         |
|                                                       | Maximal Velocity |         | _S38A2  |         |
|                                                       | Acceleration     |         | _S38A3  |         |
|                                                       | Force Limit      |         | _S38A4  |         |
|                                                       | Run              | S38B    |         | 1)      |
| VAI Go To Pos From Act Pos And Reset Force<br>Control | Target Position  |         | _S38B1  |         |
|                                                       | Maximal Velocity |         | _S38B2  |         |
|                                                       | Acceleration     |         | _S38B3  |         |
|                                                       | Deceleration     |         | S38B4   |         |

|                                                |                  |      | Touch Ope | ration Panel |
|------------------------------------------------|------------------|------|-----------|--------------|
|                                                | Run              | S38C |           | 1)           |
| Force Ctrl Change Target Force                 | Target Force     |      | _S38C1    |              |
|                                                | Run              | S38D |           | 1)           |
|                                                | Target Position  |      | _S38D1    |              |
| VAI Go To Pos With Force Ctrl Limit and Target | Maximal Velocity |      | _S38D2    |              |
| Force                                          | Acceleration     |      | _S38D3    |              |
|                                                | Force Limit      |      | _S38D4    |              |
|                                                | Target Force     |      | _S38D5    |              |
|                                                | Run              | S38E |           | 1)           |
|                                                | Target Position  |      | _S38E1    |              |
| VAI Go To Pos With Lower Force Ctrl Limit      | Maximal Velocity |      | _S38E2    |              |
|                                                | Acceleration     |      | _S38E3    |              |
|                                                | Force Limit      |      | _S38E4    |              |
|                                                | Run              | S38F |           | 1)           |
|                                                | Target Position  |      | _S38F1    |              |
| VAI Go To Pos With Lower Force Ctrl Limit and  | Maximal Velocity |      | _\$38F2   |              |
| Target Force                                   | Acceleration     |      | _S38F3    |              |
|                                                | Force Limit      |      | _S38F4    |              |
|                                                | Target Force     |      | _S38F5    |              |

\*1) Write only